# Інструкція по налаштуванню GNSS-приймачів South в програмному забезпеченні Carlson SurvPC

- I. Підключення контролера до GPS антени.
- **II.** Налаштування RTK.

### I. Підключення контролера до GPS антени.

1. Відкриваємо вікно Оборуд.

| 🔍 🗍 Про:123         |          |                |                    |        |          |
|---------------------|----------|----------------|--------------------|--------|----------|
| Файл                | Оборуд.  | <u>С</u> ъемка | COGO               | Дорога |          |
| 1 Тахеомет          | р        | *@             | <u>6</u> Локализац | ия     | 2        |
| 2 GNSS база 🔹       |          |                | 7 Состояние        | спутн. | <b>*</b> |
| <u>3</u> GNSS ровер |          |                | <u>8</u> Допуски   | 7      |          |
| 4 GPS Raw Only      |          |                | <u>9</u> Периферия | a      | 7        |
| <u>5</u> Конфигур   | оировать |                | 0 GNSS Утили       | 1ТЫ    | <b>T</b> |

#### 2. Переходимо в GNSS ровер

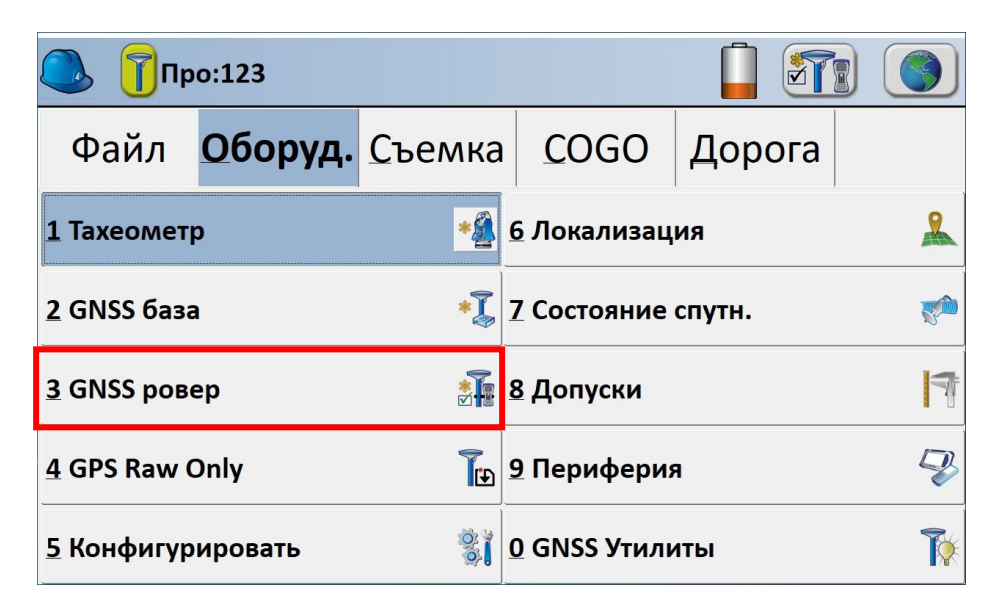

3. В даному вікні вибираєте відповідного Производитель і Модель антени

з якою ви будете працювати.

| 🔍 GNSS ровер |       |          |         |    | $\checkmark$ | X |
|--------------|-------|----------|---------|----|--------------|---|
| Текущий      | Связь | Приемник | RTK     |    |              |   |
| Производите  | ель:  | South    |         |    | - ( <b>1</b> |   |
| Модель:      | I     | S82-T    |         |    |              | · |
|              |       |          |         |    |              |   |
|              |       |          |         |    |              |   |
|              |       |          |         |    |              |   |
| Загр         |       | Сохр     | Удалить | Ум | олчан.       |   |

4. Виконуємо підключення до антени. Перевіряємо підключення кнопкою.

| GNSS pc        | овер  |          |        |   | <b>₩</b> | $\checkmark$ | X |
|----------------|-------|----------|--------|---|----------|--------------|---|
| Текущий        | Связь | Приемник | RTK    |   |          |              |   |
| Производитель: |       | South    |        |   |          | · (1         |   |
| Модель:        |       | S82-T    |        |   |          |              | • |
|                |       |          |        |   |          |              |   |
|                |       |          |        |   |          |              |   |
|                |       |          |        |   |          |              |   |
| Загр           |       | Сохр     | Удалит | Ь | Ум       | олчан.       |   |

#### **II.** Налаштування RTK.

1. Переходимо на вкладку **RTK**.

| Гекущий      | Прием | аник RTK         |               |
|--------------|-------|------------------|---------------|
| /стр-во:     | Инте  | онет контроллера | · [0]0        |
| Сеть:        | NTRI  | >                | · [20]        |
| RTK Порт:    | Данн  | ые               |               |
| Гип сообщен  | ия:   | RTCM V3.0        | Исп 1021-1027 |
| agttrh: RTCN | /130  |                  |               |

Вибираємо пункт Сеть: NTRIP і ставимо галочку ИСП 1021-1027. 2.

| 🔥 GNSS p   | овер        |            |               |
|------------|-------------|------------|---------------|
| Текущий    | Приемник    | RTK        |               |
| Устр-во:   | Интернет ко | онтроллера | •             |
| Сеть:      | NTRIP       |            | ][            |
| RTK Порт:  | Данные      | 1          |               |
| Тип сообще |             | M V2 0     | Mcn 1021-1027 |

Натискаємо

3. Вводимо дані користувача для підключення до мережі і натискаємо зелену галочку.

- Имя : як завгодно; -
- **IP адрес**: 93.170.97.202 -
- Порт: 2100;
- Польз. : ім'я користувача, отримане після реєстрації на порталі -

CKH3Y (caster.gcknp.com.ua);

- **Прль**: пароль користувача, отриманий після реєстрації на порталі СКНЗУ (caster.gcknp.com.ua);

| Имя:      | agttrh            | Нов   | ый    | Удалить |
|-----------|-------------------|-------|-------|---------|
| ІР адр:   | 93.170.97.202     | Порт: | 2100  |         |
| Польз:    | XXXXX             | Прль: | ***** | ****    |
| Инфо о ве | ещателе:          |       |       |         |
| Иденти    | þ.:               |       |       |         |
| Операто   | op:               |       |       |         |
| Положе    | ние 0.00S 0.00W , |       |       |         |
| Прочее    | tr.               |       |       |         |
|           |                   |       |       |         |

## 4. Вибираємо точку доступу і натискаємо двічі на зелену галочку.

| Имя:        | RTCM30               | - Нове      | ый Удалити |
|-------------|----------------------|-------------|------------|
| Пользоват.: | usertest.1           | Пароль:     | *******    |
| Идентиф.:   | RTCM30               |             |            |
| ld:         | RTCM30               |             |            |
| Тип:        | GPS+GLO L1L2 Leica G | SNSS Spider |            |
| Формат:     | RTCM 3               |             |            |
| Положение:  | 51.51N 30.73E        |             |            |
| Прочее:     |                      |             |            |

Примітка: При відсутності інтернет зв'язку список точок доступу не буде завантажений.

5. Очікуємо підключення до мережі.

| 🔍 Новая RTCM П   | роекция 🗸                               |
|------------------|-----------------------------------------|
| Проект:          | agttrh_RTCM30 RTCM 1025)                |
| Данные:          | RTCM30 (RTCM 1021)                      |
| Гориз. Сетка:    | agttrh_RTCM30(RTCM 1023)                |
| Верт. Сетка:     | agttrh_RTCM30 (RTCM 1023)               |
| Геоид:           | Нет                                     |
| ✓Исп. RTCM Проен | цию & Гориз. Сетку                      |
| Apply            |                                         |
| Пр               | рект, Данные, Гориз. Сетка, Верт. Сетка |
|                  | Сохранить Как<br>agttrh_RTCM30          |

Примітка. Для отримання автоматичної системи координат дані пункти мають бути виділені.